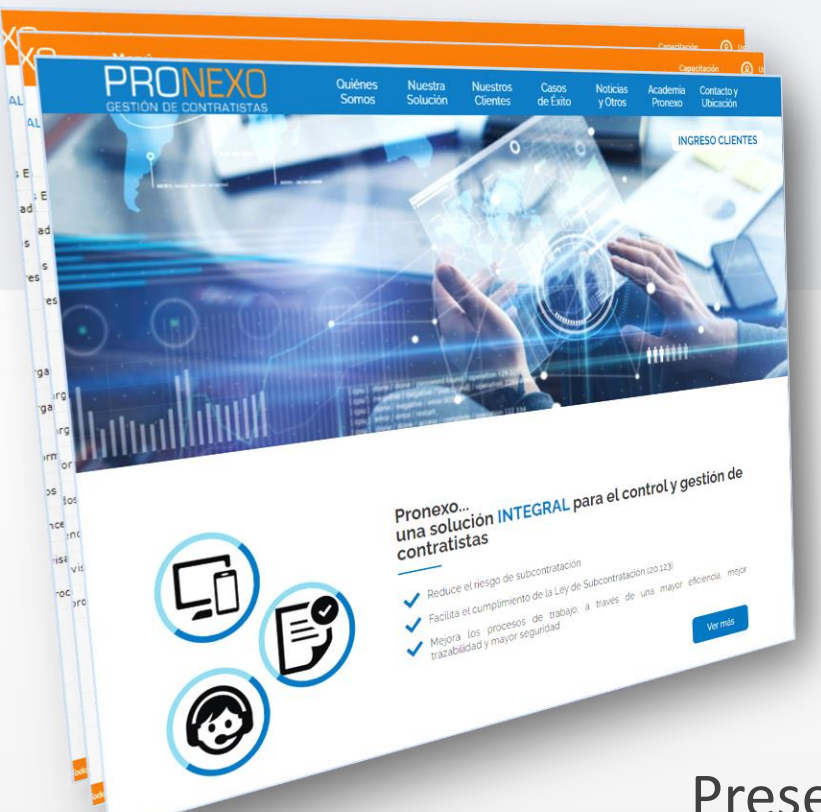

GUÍA DE USO CONTRATISTAS Módulo Vehículos

Presentación para Empresas Contratistas - Un servicio de Pronexo<sup>®</sup> S.A.-

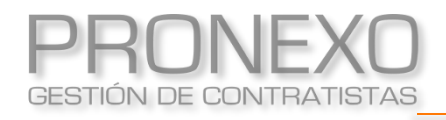

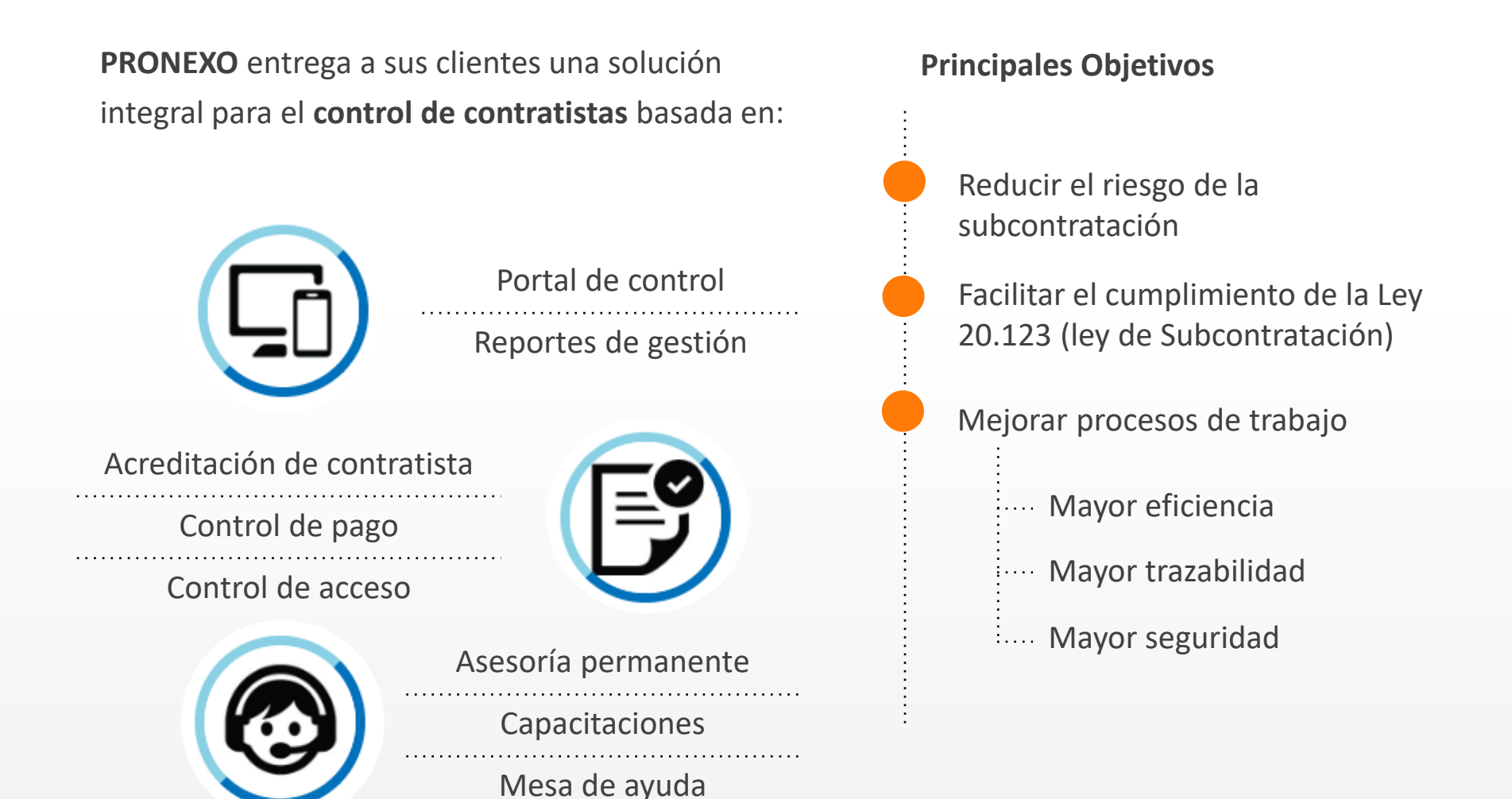

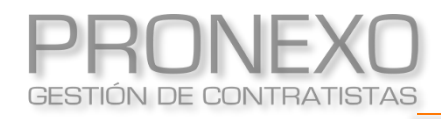

## Beneficios de usar Pronexo

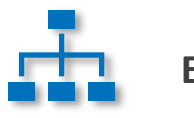

#### **EMPRESA PRINCIPAL**

Disminuir el riesgo empresa y facilitar el cumplimiento de la Ley de Subcontratación

Reducir el tiempo de acceso a la información, de gestión y de auditorías

Disponer de información actualizada de sus contratistas y trabajadores externos

Disminuir la cantidad de papeles almacenados y evitar el extravío de documentos

Aumentar la seguridad de los trabajadores y disminuir el riesgo de accidentes

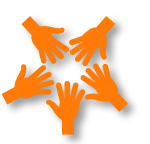

#### **EMPRESA CONTRATISTA**

Evitar retenciones de pago por no presentar la documentación solicitada

Recibir alertas oportunas de las próximas fechas de entrega y vencimiento de certificados, contratos, etc.

Evitar los problemas asociados a la entrega de documentos por correo electrónico

Poder descargar en línea formularios, manuales, procedimientos y cualquier otro documento que el mandante haya puesto a su disposición

Entregar un mejor servicio a sus clientes.

## Interacción fluida con los contratistas

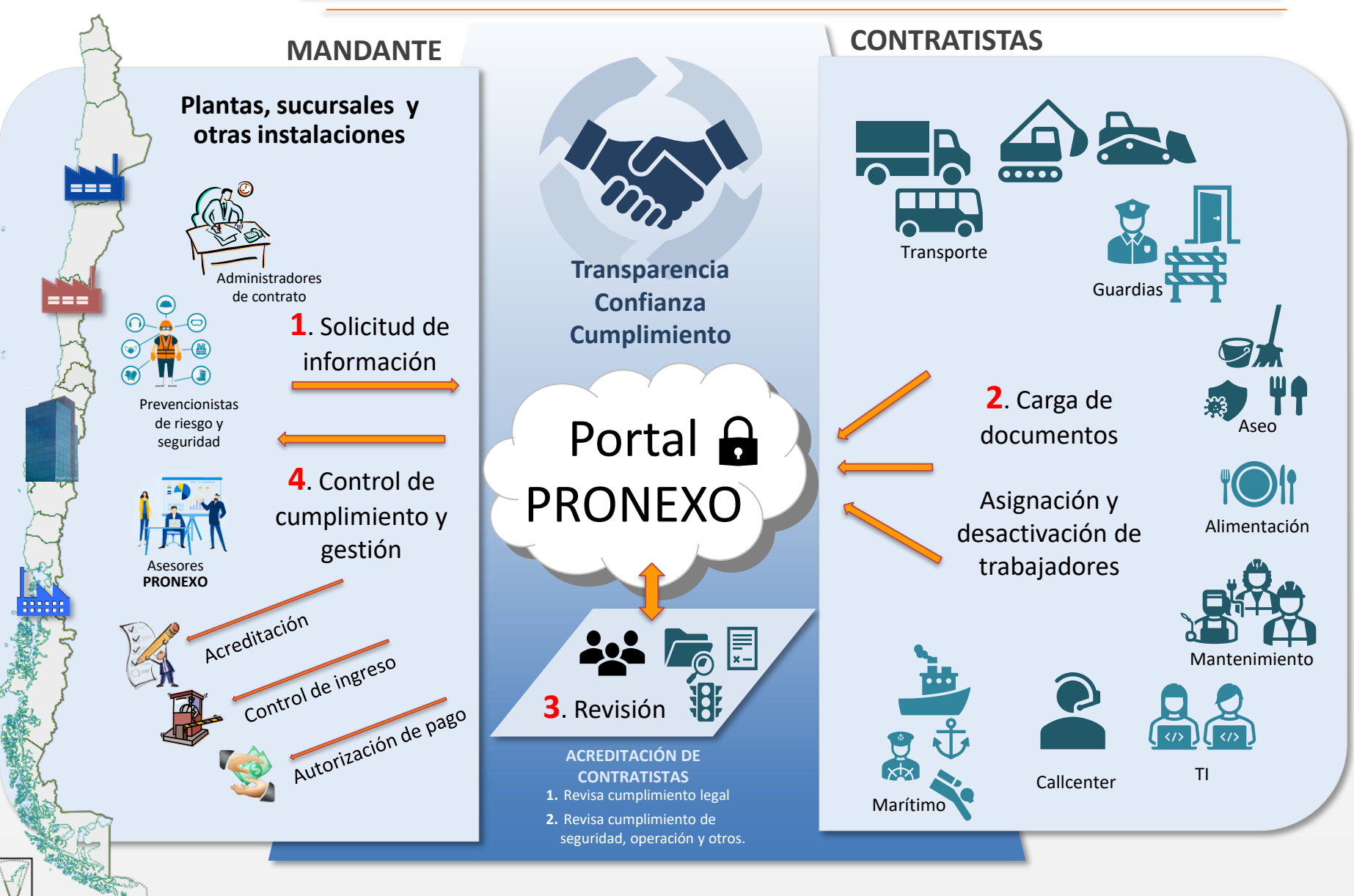

## Principales clientes actuales

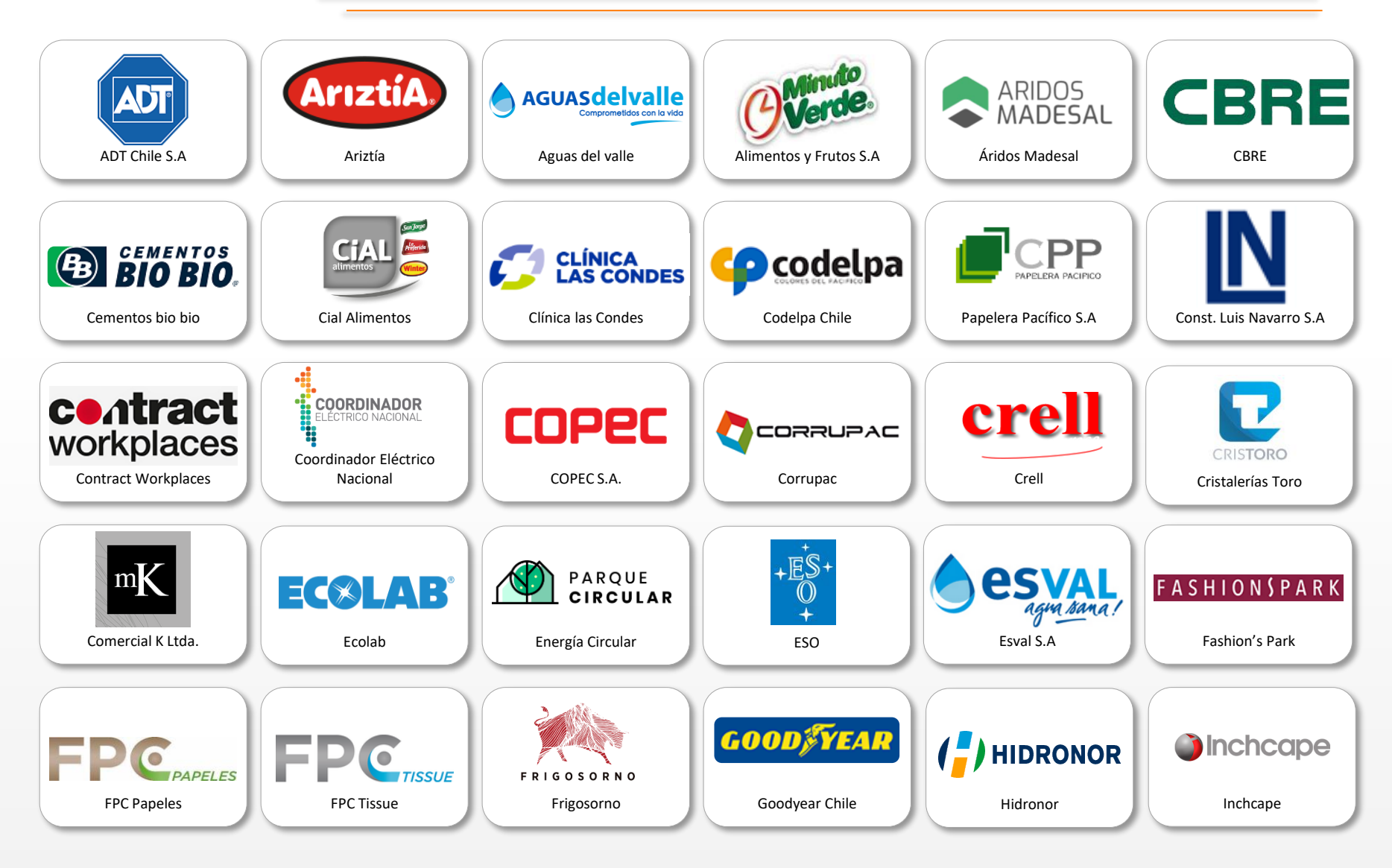

Actualmente en Pronexo® se gestiona la información de más de 8.700 empresas y 370.000 trabajadores.

Westfire Sudamerica

## Principales clientes actuales

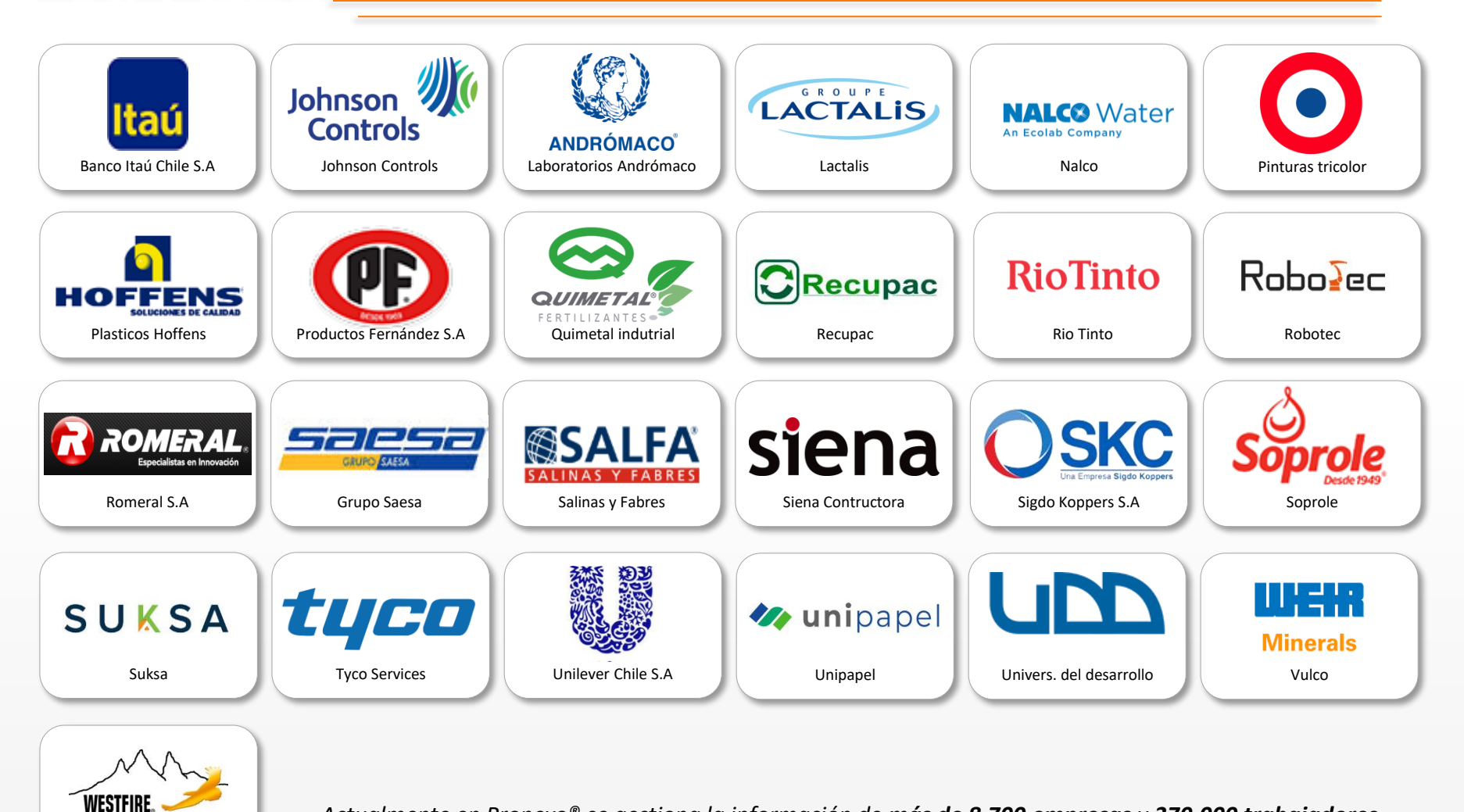

Actualmente en Pronexo<sup>®</sup> se gestiona la información de más de 8.700 empresas y 370.000 trabajadores.

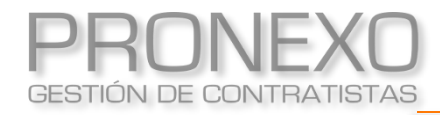

### Principales clientes actuales

Una solución estándar en la industria del salmón

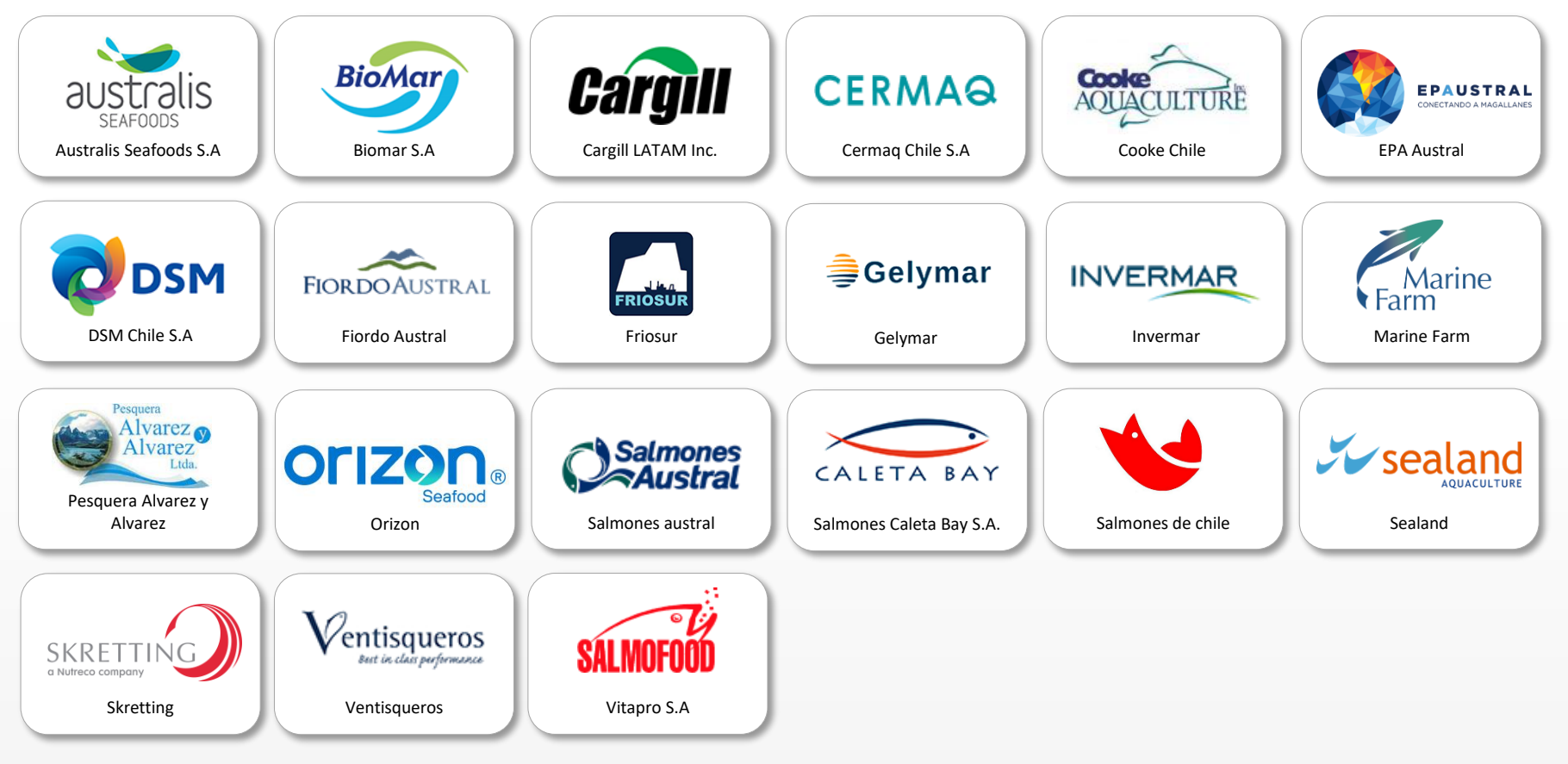

Más de **900** empresas contratistas que prestan servicio en el rubro conocen y usan el sistema

En Pronexo se gestiona la información de más de **20.000** trabajadores del rubro.

Nuestros Ejecutivos de Servicio al Cliente conocen las características de este sector y disponen de una **metodología probada** que reúne las mejores prácticas para una implementación rápida y eficaz.

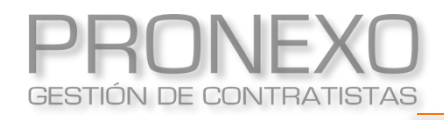

#### **Ingreso a Pronexo**

- 1. <u>Crear vehículo</u>
- 2. Asignar vehículo al servicio
- 3. Cargar documentos por ficha de vehículos
- 4. Cargar documentos por solicitud de documento
- 5. Asignar conductor A vehículo
- 6. Dar de baja vehículo

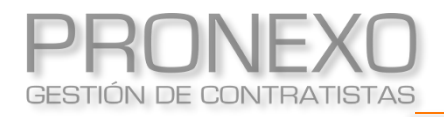

1. Ingrese a www.pronexo.cl con los datos de usuario

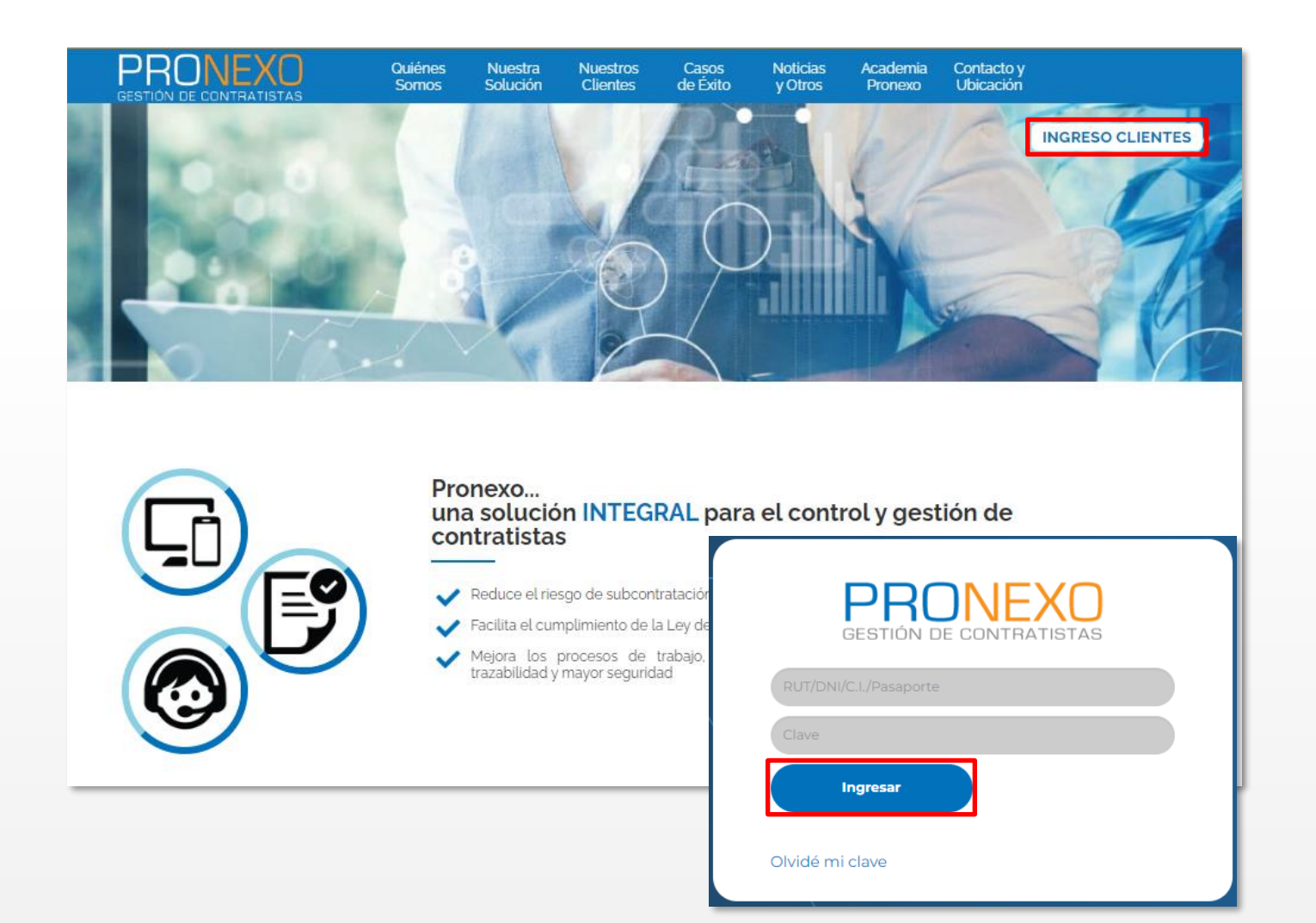

Permite crear la ficha de los vehículos del

contratista

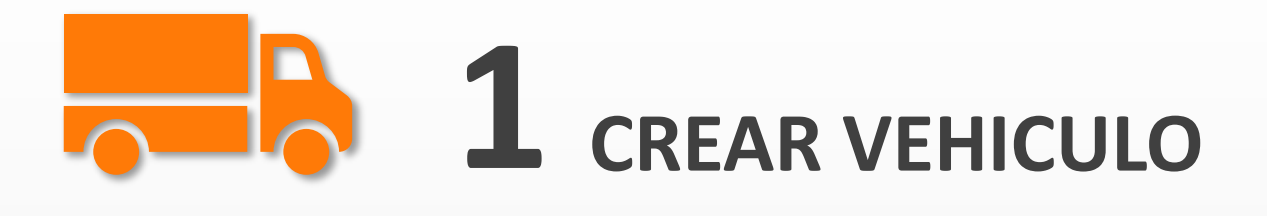

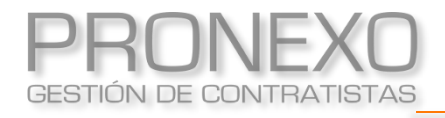

- 1. Ingrese al **Menú** de Pronexo
- 2. Seleccione el módulo Vehículos
- 3. Ubique la sección Informe de vehículos, haga clic en Crear / modificar vehículos

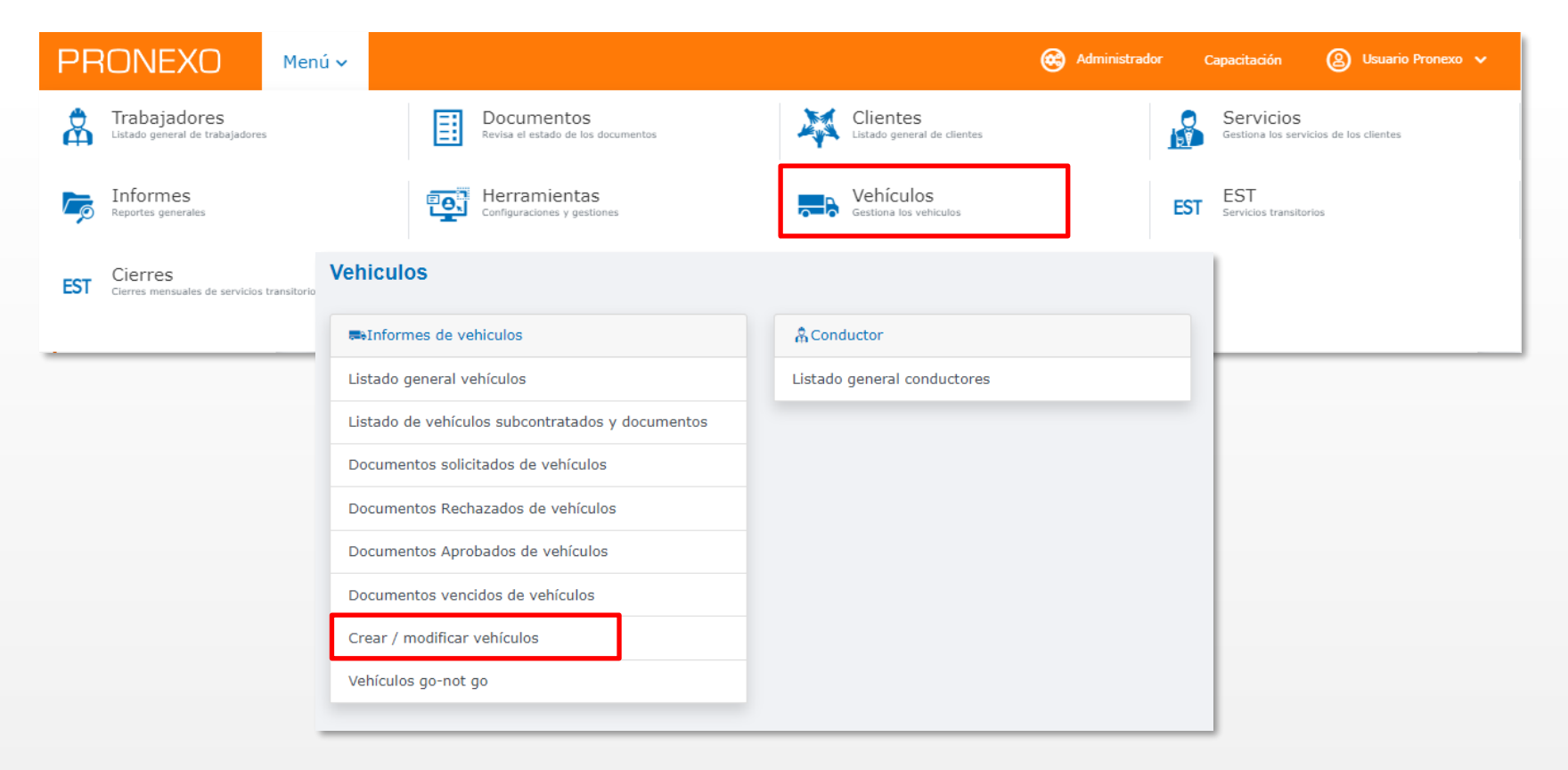

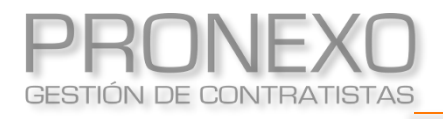

En la sección vehículos, haga clic en Nuevo vehículo 4. Llene los campos marcados como obligatorios con el (\*) 5. f

| . Al fina              | l de la ficha, haga clic en <b>Guardar</b>              | Patente *                                                                                                    |
|------------------------|---------------------------------------------------------|----------------------------------------------------------------------------------------------------|
|                        |                                                         | Puertas Ruedas                                                                                                    |
| RONEXO                 | Menú 🗸 🎯 Administrador Capacitación 🙆 Usuario Pronexo 🗸 | Dimensiones Ancho Mts Atto                                                                                                    |
| DNES GENERALES         | Crear / modificar vehículo                              | Mts<br>Largo Mts                                                                                                    |
| ar trabajadores Excel  | Ingresar parámetros de búsqueda                         | Datos de inscripción                                                                                                    |
| de baja trabajadores   |                                                         | Propietario Domicilio                                                                                                    |
| gar documentos         | Empresa Patente Marca                                   | Año Nº Motor                                                                                                    |
| nar trabajadores a un  | Seleccione •                                            | Nº Chasis Nº VIN                                                                                                    |
| nte y servicio         | Modelo Serie Categoria                                  | Emisión Código verificación                                                                                                    |
| MENTOS<br>6 por cargar | Tipo<br>Seleccione                                      | Folio Datos del camión                                                                                                    |
| 0 por cargar<br>veh.   | Considerar<br>© O<br>Solo activos Solo inactivos Todos  | Nº de camión Capacidad de pallet                                                                                                    |
| o vencidos             | Considerar<br>Todos Solo internos Solo externos         | Ejes del camión                                                                                                    |
| 0 por vencer           | Buscar                                                  | Fotografias del vehículo                                                                                                    |
| 3 por revisar          |                                                         | Fotografia                                                                                                    |
| 0 en reproceso         | Vehiculos 🗈 Exportar a Excel Nuevo vehiculo             | Cargaritots Senecaramento Nagro. Jon min.                                                                                                    |
| tista A                | No se encontraron registros                             | Selectors where boost is a set of the set of the set of |
|                        |                                                         | Guardar Cernor                                                                                                    |

Crear vehículo

#### Considere que luego de crear el vehículo deberá asignarlo al servicio correspondiente

Permite activar en el servicio a los vehículos creados

previamente

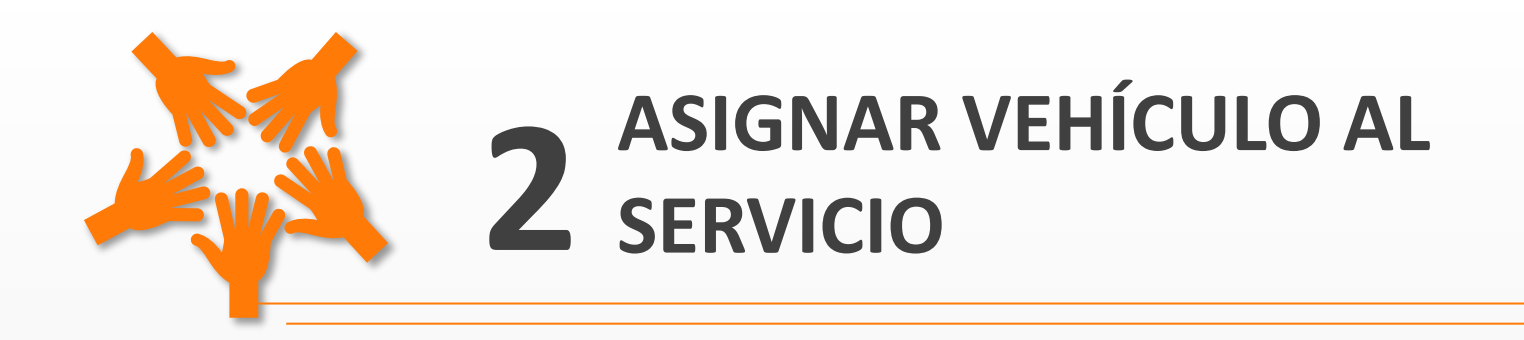

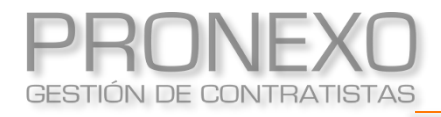

## Asignar vehículo al servicio

- 1. Ingrese al **Menú** de Pronexo
- 2. Seleccione el módulo Clientes
- 3. En la sección Servicios, haga clic en el Nombre del servicio

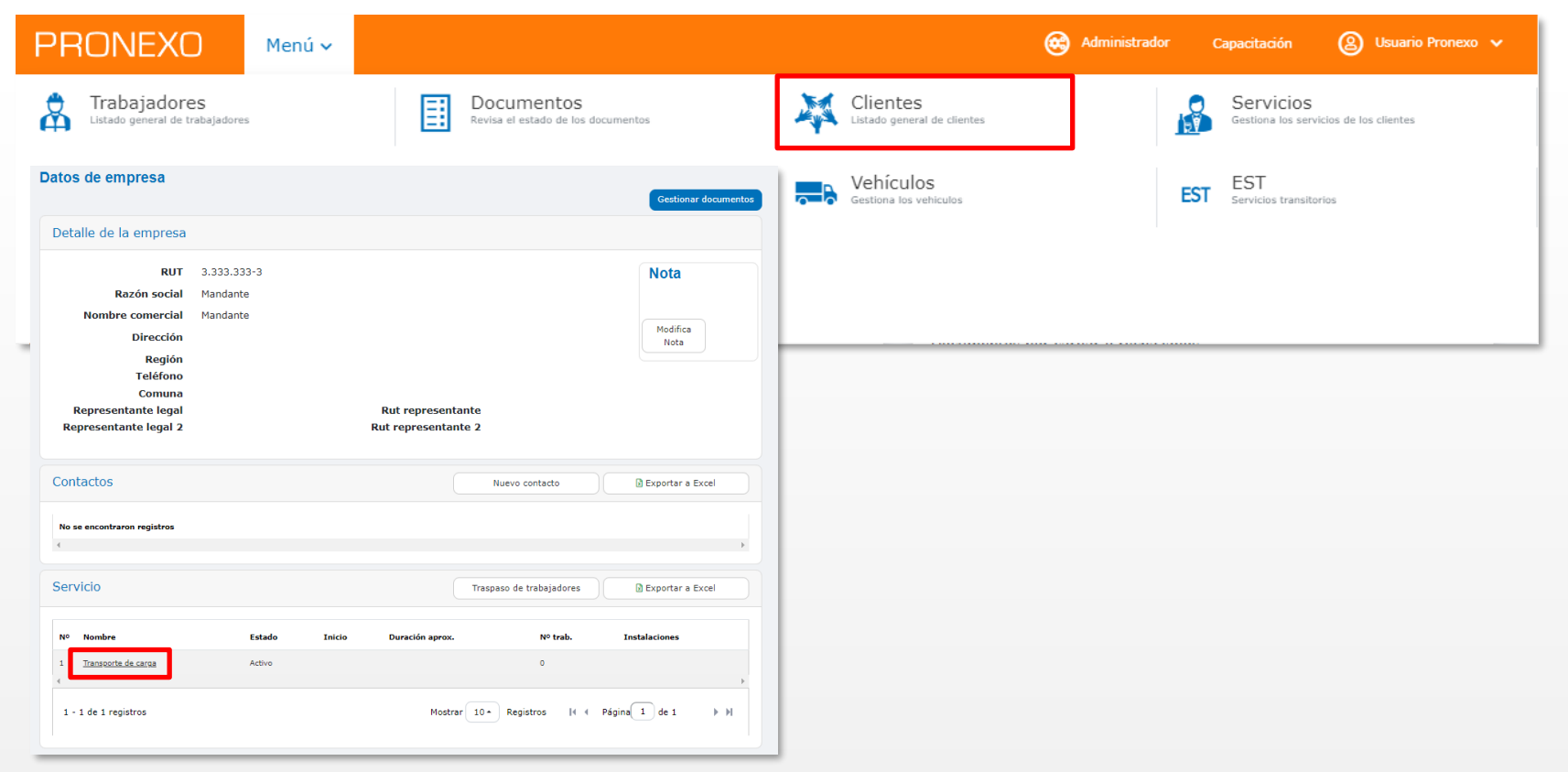

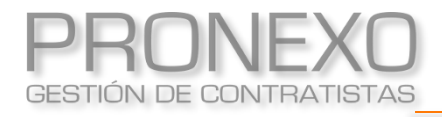

## Asignar vehículo al servicio

- 4. Verifique que tenga los documentos configurados
- 5. Haga clic en Modificar
- 6. Haga clic en Mostrar trabajadores

| atos de Servicio                                     |                                                                                   |
|------------------------------------------------------|-----------------------------------------------------------------------------------|
|                                                      | Desvinculación masiva Modificar                                                   |
| Estado                                               | ACTIVO -                                                                          |
| Categoría                                            | Seleccione •                                                                      |
| Nº Folio Contrato Civil o Comercial                  |                                                                                   |
| Código macro                                         |                                                                                   |
| Servicio                                             | Transporte de carga                                                               |
| Duración aproximada                                  |                                                                                   |
| Fecha Inicio<br>Fecha término                        |                                                                                   |
| Nº trabajadores aprox                                | 0                                                                                 |
| Descripción                                          |                                                                                   |
| Precio acordado<br>Area usuaria                      |                                                                                   |
| Empresas                                             | Mandante                                                                          |
| Instalaciones<br>Subcontratistas                     |                                                                                   |
| Documentos a solicitar para los trabajadores de este | 1. Liquidaciones de Sueldo<br>2. Registro Recención Flementos Protección Personal |
|                                                      | 3. Contrato de Trabajo<br>4. Obligación de Informar Riesgos (Derecho a Saber)     |
|                                                      | 5. Cédula de Identidad                                                            |
| Documentos a solicitar para los vehículos de este    | 1. Emisión de Gases Contaminantes<br>2. Padrón del Vehículo                       |
|                                                      | 3. Permiso de Circulación<br>4. Revisión Técnica                                  |
|                                                      | 5. Seguro Obligatorio (SOAP)                                                      |
|                                                      | Mostrar rabaiadores                                                               |
|                                                      | Moster debajeores                                                                 |

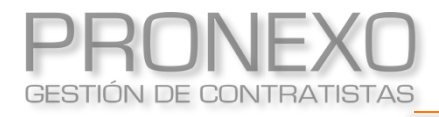

- 7. Luego del listado de trabajadores, encontrará la sección Vehículos del servicio
- 8. Seleccione los ticket de Mostrar
- 9. Ubique en el listado inferior la patente del vehículo, luego selecciónelo en el ticket
- 10. Haga clic en Guardar vehículos

| Veh                    | ículos                                        | del servio                                                  | io                                                  |                                |           |                 |                            |             |          |          |   |
|------------------------|-----------------------------------------------|-------------------------------------------------------------|-----------------------------------------------------|--------------------------------|-----------|-----------------|----------------------------|-------------|----------|----------|---|
| M(<br>2<br>2<br>2<br>2 | ostrar<br>Asigna<br>Asigna<br>Alguna<br>Nunca | ados al serv<br>dos en otro<br>a vez fueron<br>a han sido a | vicio<br>os servicios<br>n asignados<br>asignados a | s a un servicio<br>un servicio | )         |                 |                            |             |          |          |   |
| N°                     |                                               | Patente                                                     | Marca                                               | Modelo                         | Color     | Servicios       | Subcontratista             | Fecha Carga | Concilia | Perfiles |   |
| 1                      |                                               | ABCD12                                                      | SEDAN                                               | SEDAN                          |           |                 |                            |             |          |          |   |
| 4                      |                                               |                                                             |                                                     |                                |           |                 |                            |             |          |          | ) |
|                        |                                               |                                                             |                                                     | Exportar a E                   | kcel Agre | gar vehiculos : | subcontratos Guardar vehio | culos       |          |          |   |

Permite cargar la documentación por vehículo, de acuerdo a las solicitudes realizadas por el cliente

## **3** CARGAR DOCUMENTOS POR LA FICHA DE VEHÍCULOS

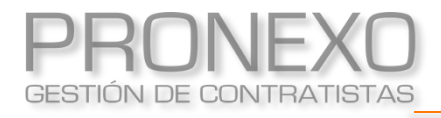

- 1. Ingrese al **Menú** de Pronexo
- 2. Seleccione el módulo Vehículos
- 3. Ubique la sección Informe de vehículos, haga clic en Listado general de vehículos

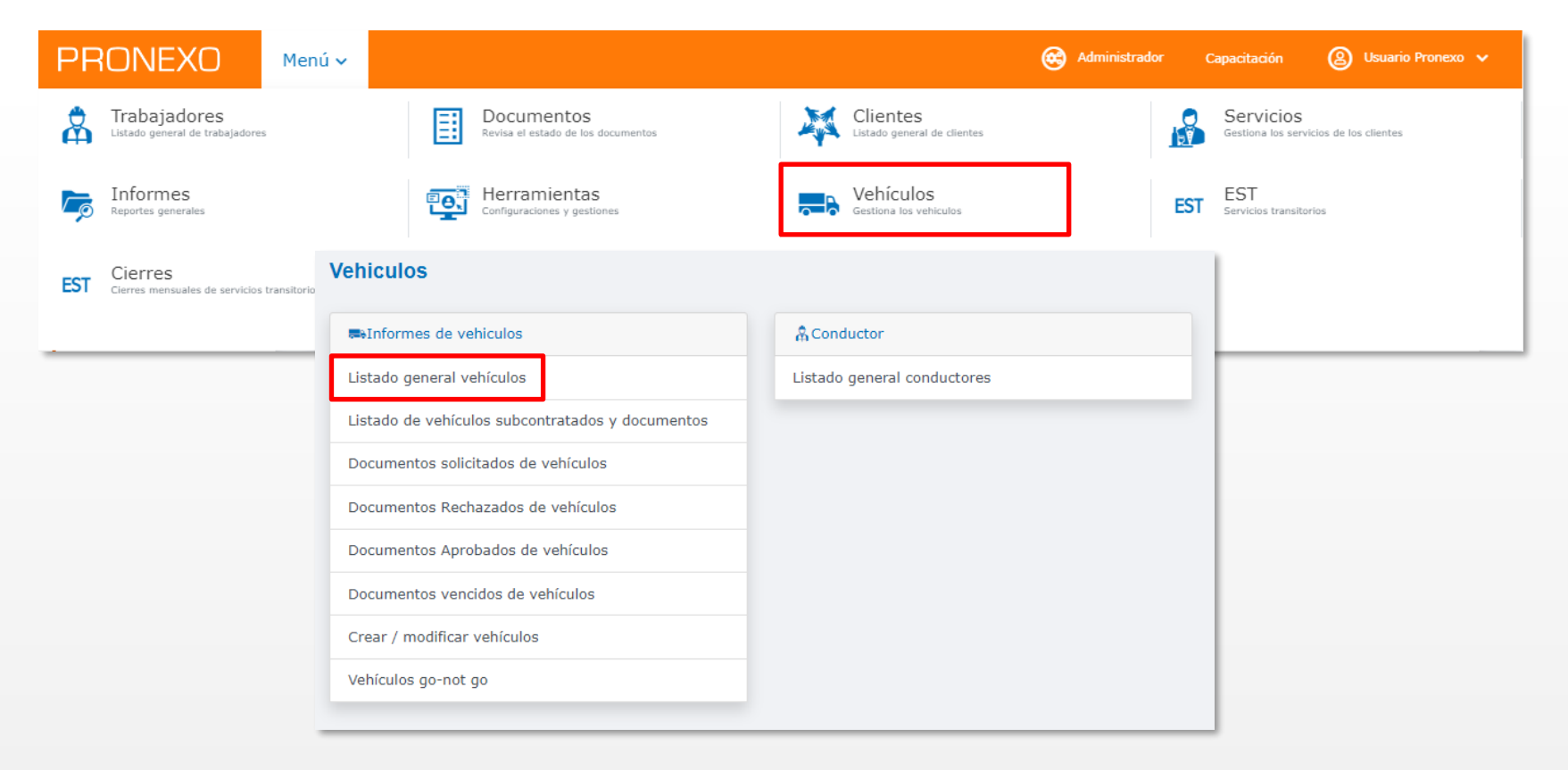

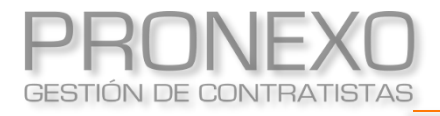

- 4. Filtre por la patente o haga clic de manera inmediata en Buscar
- 5. Haga clic en la patente del vehículo

| ingresar parámetros de búsq                                                                             | ueda                                         |                         |                              |                 |             |
|----------------------------------------------------------------------------------------------------|----------------------------------------------|-------------------------|------------------------------|-----------------|-------------|
| Cliente mandante prueba psac                                                                            | Servicio                                     |                         | Patente                      |                 |             |
|                                                                                                    | Seleccione                                   | •                       |                              |                 |             |
| larca                                                                                                   | Modelo                                       |                         | Color                        |                 |             |
| ategoría                                                                                                | Тіро                                         |                         |                              |                 |             |
| Seleccione                                                                                              | Seleccione                                   | •                       |                              |                 |             |
| Buscar                                                                                                  |                                              |                         |                              |                 |             |
| Buscar                                                                                                  | aciones correspondientes.                    |                         |                              |                 |             |
| Buscar<br>a clic en la lupa para ver las observ<br>ehículos                                             | raciones correspondientes.                   |                         |                              | Exportar a Exce | 8           |
| Buscar<br>a clic en la lupa para ver las observ<br>cehículos<br>1 - 1 de 1 registros                    | raciones correspondientes.                   | Most                    | rar 10• 14 4                 | Página 1 de 1   | el<br>• • • |
| Buscar<br>a clic en la lupa para ver las observ<br>ehículos<br>1 - 1 de 1 registros<br>N° Patente Marca | vaciones correspondientes.<br>Modelo Empresa | Most<br>Categoría Estar | rar 10• I4 4<br>do Servicios | Página 1 de 1   | el<br>▶ ► ► |

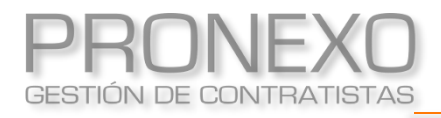

- 6. Ubique la sección **Documentos** en la ficha emergente
- 7. Haga clic sobre el documento que desee cargar

| C  | )ocumento | 05                             |      |          |         | Descargar do | cumentos |
|----|-----------|--------------------------------|------|----------|---------|--------------|----------|
| No | Archivo   | Documento                      | Тіро | Servicio | Período | Estado       | Alarma   |
| 1  |           | Emisión de Gases Contaminantes |      |          |         | Solicitado   | •        |
| 2  |           | Padrón del Vehículo            |      |          |         | Solicitado   | •        |
| 3  |           | Permiso de Circulación         |      |          |         | Solicitado   | •        |
| 4  |           | Revisión Técnica               |      |          |         | Solicitado   | •        |
| 5  |           | <u>Seguro de Carga</u>         |      |          |         | Solicitado   | •        |
| 6  |           | Seguro Obligatorio (SOAP)      |      |          |         | Solicitado   | •        |
|    |           |                                |      |          |         |              |          |

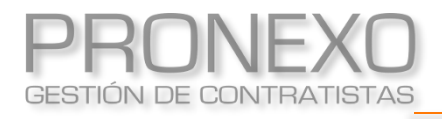

- 8. Cargue el documento:
  - A. Ingrese la fecha de vencimiento del documento en la sección de Vigencia
  - B. Haga clic en **Subir archivo**
  - C. Seleccione el archivo
  - D. Haga clic en Guardar archivo
  - E. Haga clic en Cargar

| Datos del vehícul                                 | 0                                      |                    |
|---------------------------------------------------|----------------------------------------|--------------------|
| Rut cliente                                       | 7.557.186-0                            |                    |
| Cliente                                           | Mandante                               |                    |
| Patente                                           | ABCD12                                 |                    |
| Vehículo                                          | CHEVROLET SEDAN                        |                    |
| Datos del docume                                  | ento                                   | Estado : Solic     |
| Nombre                                            | Emisión de Gases Contaminantes         |                    |
| Descripción                                       | Sin descripción                        |                    |
| Periodicidad                                      | NO PERIÓDICO                           |                    |
| Día tope entrega                                  | 15/02/2023                             |                    |
| Vigencia                                          | ©Fecha                                 |                    |
| Documentos                                        |                                        | Como subir archive |
| No se encontraron regist                          | ros                                    |                    |
| Condiciones<br>Archivo<br>Descripción del content | Beeconvariative Torguna antihos select | B Subir archivo.   |
| GUARDAR ARCHIVO                                   |                                        |                    |
|                                                   |                                        |                    |

Permite cargar la documentación por tipo de documento, de acuerdo a las solicitudes realizadas por el cliente

# **4** CARGAR DOCUMENTOS POR SOLICITUD DE DOCUMENTO

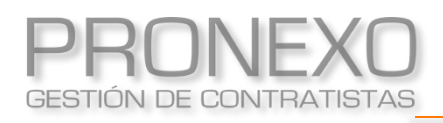

- 1. Ingrese al **Menú** de Pronexo
- 2. Seleccione el módulo Vehículos
- Ubique la sección Informe de vehículos, haga clic en Documentos solicitados /rechazados de vehículos

|                                                          | nú 🗸                                             | 😪 Administrador Capacitación 🙆 Usuario Pronexo 🗸                                                          |
|----------------------------------------------------------|--------------------------------------------------|----------------------------------------------------------------------------------------------------|
| Trabajadores                                             | Documentos<br>Revisa el estado de los documentos | Clientes<br>Listado general de clientes<br>Clientes<br>Clientes<br>Cestiona los servicios de los clientes |
| Reportes generales                                       | Herramientas<br>Configuraciones y gestiones      | Vehículos<br>Gestiona los vehículos EST EST Servicios transitorios                                        |
| EST Cierres<br>Cierres mensuales de servicios transitori | Vehiculos                                        |                                                                                                    |
|                                                          | ➡Informes de vehiculos                           | A Conductor                                                                                               |
|                                                          | Listado general vehículos                        | Listado general conductores                                                                               |
|                                                          | Listado de vehículos subcontratados y documentos |                                                                                                    |
|                                                          | Documentos solicitados de vehículos              |                                                                                                    |
|                                                          | Documentos Rechazados de vehículos               |                                                                                                    |
|                                                          | Documentos Aprobados de vehículos                |                                                                                                    |
|                                                          | Documentos vencidos de vehículos                 |                                                                                                    |
|                                                          | Crear / modificar vehículos                      |                                                                                                    |
|                                                          | Vehículos go-not go                              |                                                                                                    |
|                                                          |                                                  |                                                                                                    |

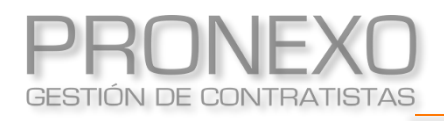

- 4. Filtre por cliente o haga clic de manera inmediata en Buscar
- 5. Haga clic en el documento que desee cargar

| Ingresar parámetros de búsqueo         | la                                     |                |                |               |        |
|----------------------------------------|----------------------------------------|----------------|----------------|---------------|--------|
| Cliente<br>MANDANTE                    | Servicio                               | •              | Documento      |               | •      |
| Periodo<br>-MesAño- Buscar             | Considerar<br>J Sólo vehículos activos | en servicios   |                |               |        |
| Documentos de vehículos                |                                        |                |                | Exportar a    | Excel  |
| Nº Archivo Documento                   | Cantidad Servicio                      | Período C      | Cliente        | Estado        | Alarma |
| 1 <u>Emisión de Gases Contaminante</u> | 5 1                                    | Ν              | Mandante       | Solicitado    |        |
| 2 <u>Padrón del Vehículo</u>           | 1                                      | Ν              | Mandante       | Solicitado    |        |
| 3 <u>Permiso de Circulación</u>        | 1                                      | Ν              | Mandante       | Solicitado    |        |
| 4 <u>Revisión Técnica</u>              | 1                                      | Ν              | Mandante       | Solicitado    |        |
| 5 <u>Seguro Obligatorio (SOAP)</u>     | 1                                      | Ν              | Mandante       | Solicitado    |        |
| Total de antecedentes en la página     | 5                                      |                |                |               |        |
| 1 - 5 de 5 registros                   |                                        | Mostrar 10 + F | Registros  4 ( | Página 1 de 1 | ► M    |

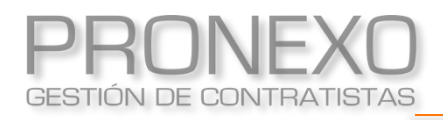

6. Haga clic sobre la patente del vehículo que desee cargar

| 3.333.333-3       |                                     |                                                      |                                                                  |
|-------------------|-------------------------------------|------------------------------------------------------|------------------------------------------------------------------|
| Mandante          |                                     |                                                      |                                                                  |
| Mandante          |                                     |                                                      |                                                                  |
|                   | Mostrar 100 -                       | I∢ ← Página                                          | 1 de 1 🕨 🕅                                                       |
| Dato del vehículo | Fecha tope entrega                  | Estado                                               | Alarma Ficha                                                     |
|                   |                                     |                                                      |                                                                  |
| CHEVROLET SEDAN   | 15/02/2023                          | Solicitado                                           | i 🛑 📂                                                            |
|                   | 3.333.333-3<br>Mandante<br>Mandante | 3.333.333-3<br>Mandante<br>Mandante<br>Mostrar 100 • | 3.333.333-3<br>Mandante<br>Mandante<br>Mostrar 100 - 14 4 Página |

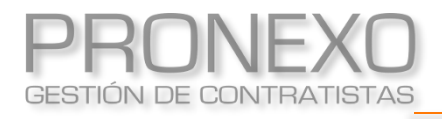

- 7. Cargue el documento:
  - A. Ingrese la fecha de vencimiento del documento en la sección de Vigencia
  - B. Haga clic en **Subir archivo**
  - C. Seleccione el archivo
  - D. Haga clic en Guardar archivo
  - E. Haga clic en Cargar

| Datos del vehícul                         | 0                                       |                    |
|-------------------------------------------|-----------------------------------------|--------------------|
| Rut cliente                               | 7.557.186-0                             |                    |
| Cliente                                   | Mandante                                |                    |
| Patente                                   | ABCD12                                  |                    |
| Vehículo                                  | CHEVROLET SEDAN                         |                    |
| Datos del docum                           | ento                                    | Estado : Solic     |
| Nombre                                    | Emisión de Gases Contaminantes          |                    |
| Descripción                               | Sin descripción                         |                    |
| Periodicidad                              | NO PERIÓDICO                            |                    |
| Día tope entrega                          | 15/02/2023                              |                    |
|                                           |                                         |                    |
| Documentos                                |                                         | Como subir archive |
| No se encontraron regist                  | ros                                     |                    |
| Condiciones<br>Archivo<br>Descripción del | Beensoonaratelike Porguna antike setsu. | B Subir archivo.   |
| GUARDAR ARCHIVO                           |                                         |                    |
|                                           |                                         |                    |

Permite asociar a un trabajador como responsable

del vehículo

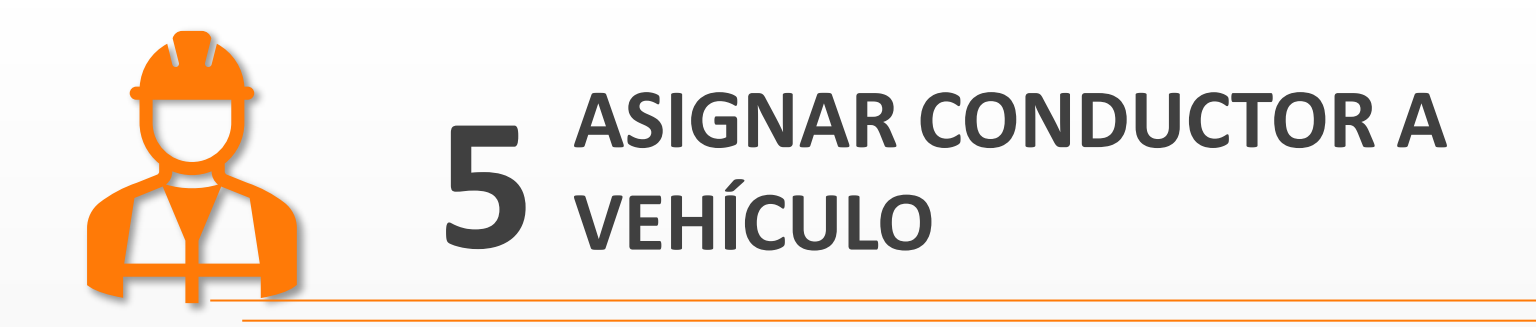

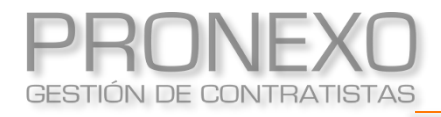

## Asignar conductor a vehículo

- 1. Ingrese al **Menú** de Pronexo
- 2. Seleccione el módulo Trabajadores
- 3. Utilice el filtro para ubicar al trabajador que desee asignar, luego haga clic en **Buscar**

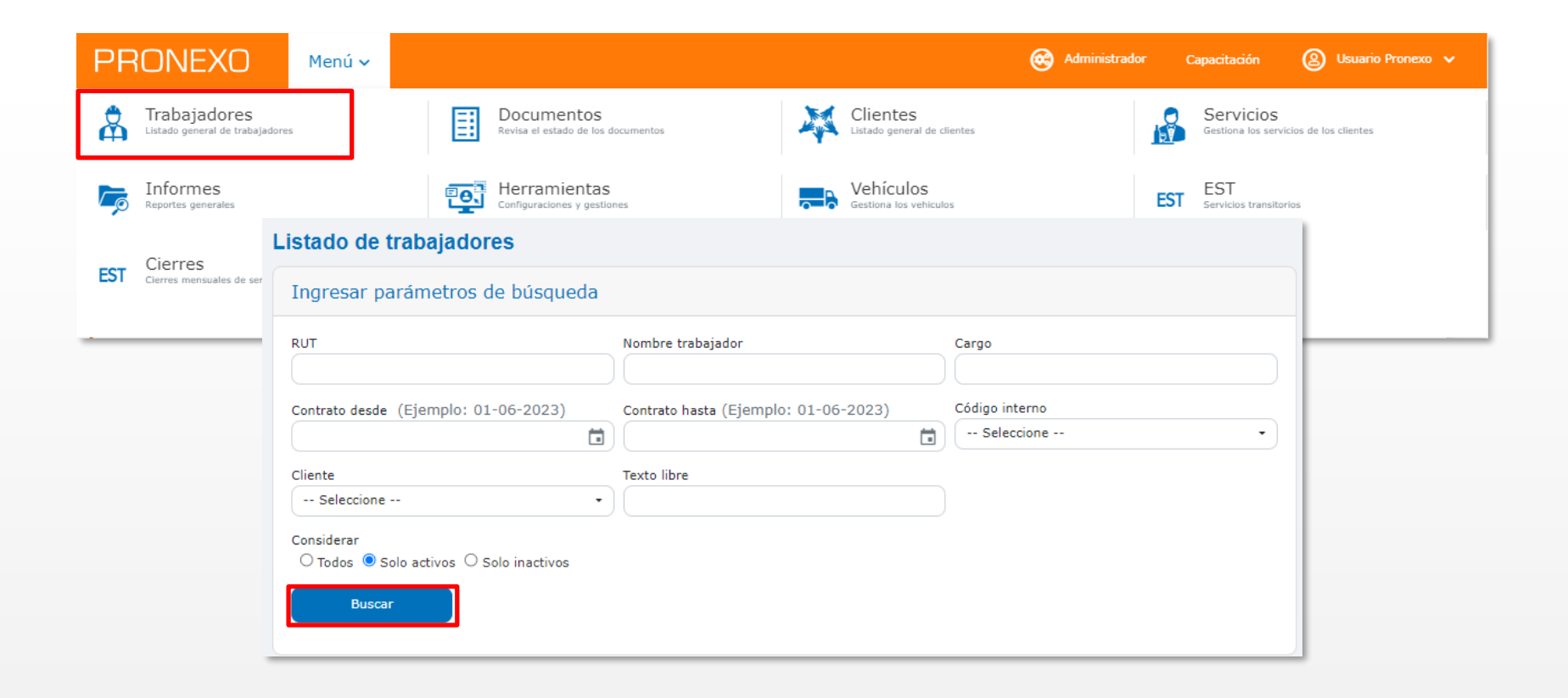

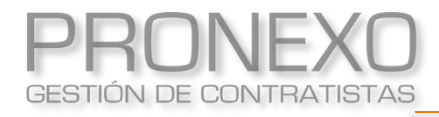

- 4. En la ficha del trabajador, haga clic en Modificar
- 5. En la sección de datos del Trabajador, marcar el Ticket Es conductor
- 6. Haga clic en **Guardar**, al final de los datos de la ficha

| Datos del trabajador |                 |              | Modificar |
|----------------------|-----------------|--------------|-----------|
| Empresa contratista  | CONTRATISTA A   | . Fotografía |           |
| RUT                  | 1.234.567-8     |              |           |
| Nombres              | Trabajador      |              |           |
| Apellido paterno     | Contratista     |              | _         |
| Apellido materno     | Sin información |              |           |
| Fecha nacimiento     | Sin información |              |           |
| Sexo                 | FEMENINO        |              |           |
| Código interno       | Sin información |              |           |
| Estado civil         | Sin información |              |           |
| Nacionalidad         | Sin información |              |           |
| Es conductor         |                 |              |           |
| Dirección y teléfono |                 |              |           |
| Dirección            | Sin información |              |           |
| Teléfono             | Sin información |              |           |
| Celular              | Sin información |              |           |
| Teléfono Emergencia  | Sin información |              |           |
| Contacto Emergencia  | Sin información |              |           |
| Región               | Sin información |              |           |
| Comuna               | Sin información |              |           |
| E-Mail               | Sin información |              |           |
|                      |                 |              |           |

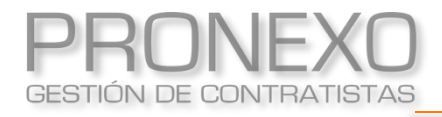

## Asignar conductor a vehículo

- 7. Ingrese al **Menú** de Pronexo
- 8. Seleccione el módulo Vehículos
- 9. Ubique la sección Informe de vehículos, haga clic en Listado general de vehículos

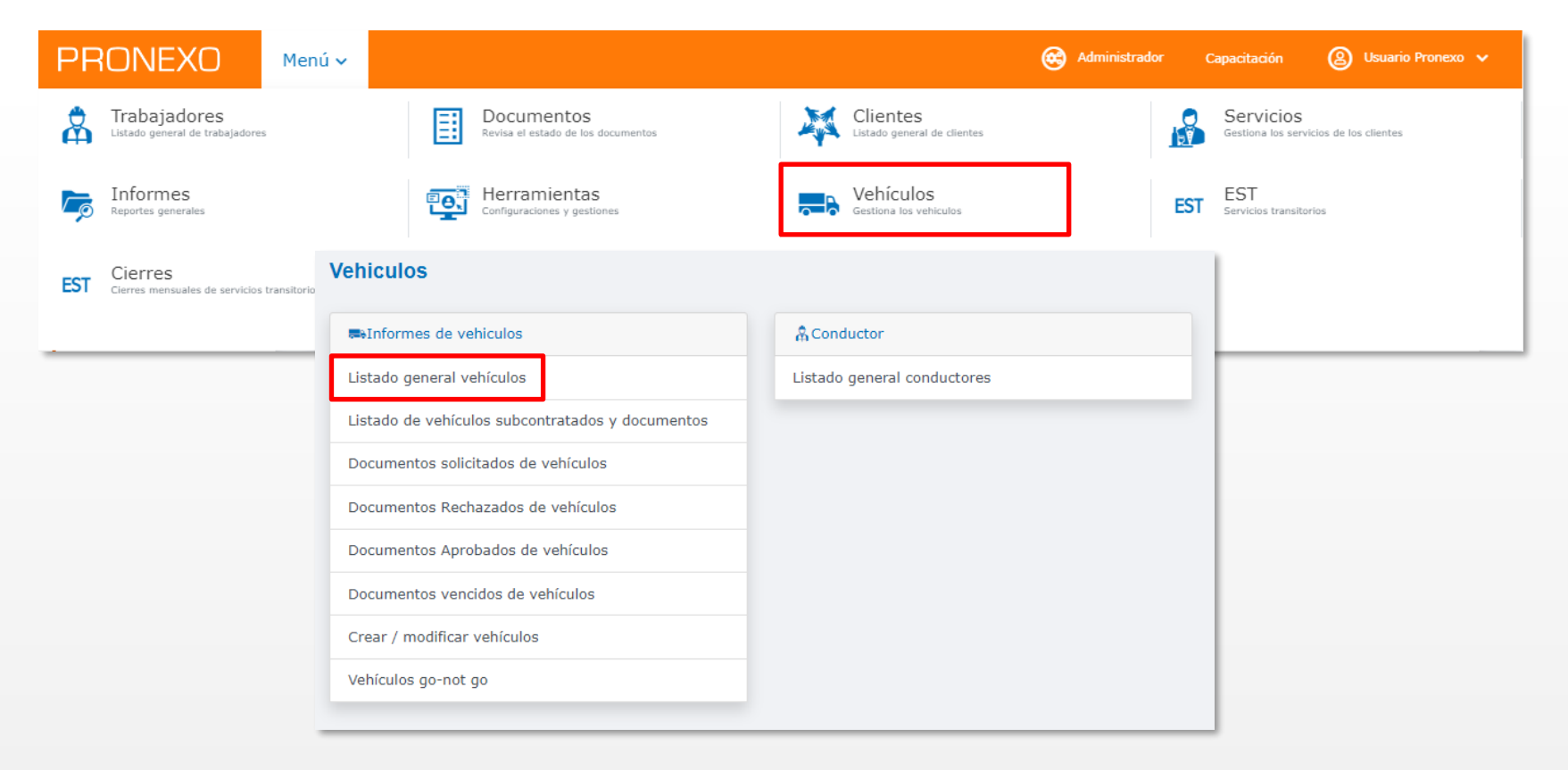

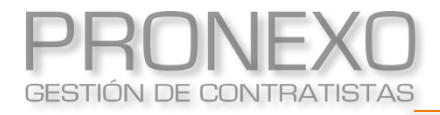

- 10. Filtre por la patente o haga clic de manera inmediata en Buscar
- 11. Haga clic en la patente del vehículo

| ngresar parámetros de bu                                                                                                    | isqueda                                                             |                       |                                      |                          |                                                                                                    |                        |
|----------------------------------------------------------------------------------------------------|---------------------------------------------------------------------|-----------------------|--------------------------------------|--------------------------|----------------------------------------------------------------------------------------------------|------------------------|
| Cliente mandante prueba psac                                                                                                    | Servicio                                                            |                       | Patente                              |                          |                                                                                                    |                        |
|                                                                                                    | Seleccio                                                            | one                   | •                                    |                          |                                                                                                    |                        |
| farca                                                                                                    | Modelo                                                              |                       | Color                                |                          |                                                                                                    |                        |
| Categoría                                                                                                    | Tipo                                                                |                       |                                      |                          |                                                                                                    |                        |
| Seleccione                                                                                                    | Seleccio                                                            | one                   | •                                    |                          |                                                                                                    |                        |
| Considerar                                                                                                    |                                                                     |                       |                                      |                          |                                                                                                    |                        |
| Considerar<br>Todos O Solo internos O Solo e<br>Buscar<br>ga clic en la lupa para ver las ob<br>/ehículos                                                                                                    | xternos<br>servaciones correspondientes.                            |                       |                                      |                          | B Exportar a Ex                                                                                                    | cel                    |
| Considerar<br>Todos Solo internos Solo e<br>Buscar<br>ga clic en la lupa para ver las ob<br>/ehículos<br>1 - 1 de 1 registros                                                                                                    | xternos<br>servaciones correspondientes.                            | •                     | Mostrar 10 -                         | It t Página              | Exportar a Exportar a | cel                    |
| <ul> <li>onsiderar</li> <li>Todos O Solo internos O Solo e</li> <li>Buscar</li> <li>a clic en la lupa para ver las ob</li> <li>/ehículos</li> <li>1 - 1 de 1 registros</li> <li>N° Patente Marca</li> </ul>                             | xternos<br>;ervaciones correspondientes.<br>Modelo Empres           | a Categoría           | Mostrar 10 -<br>Estado S             | I4 4 Página<br>Servicios | Exportar a Ex<br>1 de 1                                                                                                    | cel                    |
| <ul> <li>onsiderar</li> <li>Todos O Solo internos O Solo e</li> <li>Buscar</li> <li>a clic en la lupa para ver las ob</li> <li>'ehículos</li> <li>1 - 1 de 1 registros</li> <li>N° Patente Marca</li> <li>1 ABCD12 CHEVROLET</li> </ul> | xternos servaciones correspondientes. Modelo Empres SEDAN Contratis | .a Categoría<br>sta A | Mostrar 10 -<br>Estado S<br>Activo T | It + Página<br>Servicios | Exportar a Ex<br>1 de 1                                                                                                    | cel<br>▶ ► ►<br>De baj |

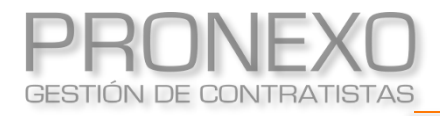

## Asignar conductor a vehículo

- 12. En la sección Conductores, haga clic en Agregar Conductor
- 13. Seleccione el Cliente, luego haga clic en Buscar
- 14. Seleccione al Trabajador

#### 15. Haga clic en Guardar

|     | Servicios     | activos del vehículo                          |               |      |                  |         |            |                |
|-----|---------------|-----------------------------------------------|---------------|------|------------------|---------|------------|----------------|
| Fe  | echa inoreso  |                                               | Empresa       | Ser  | rvicio           |         |            |                |
| 0.3 | 3/02/2023     |                                               | Contratista A | Tran | nsporte de carga |         |            |                |
|     | Listado de    | DADAS DE BAJA (servicios inac                 | tivos)        |      |                  |         |            |                |
| Ne  | o se encontri | iron registros                                |               |      |                  |         |            |                |
|     | Document      | DS                                            |               |      |                  | 1       | Descarga   | ar documentos  |
| N   | o Archivo     | Documento                                     |               | Тіро | Servicio         | Periodo | Estado     | Alarma         |
| 1   | 1             | Emisión de Gases Contaminantes                |               |      |                  |         | Solicitado | •              |
| 3   | 3             | Padrón del Vehículo<br>Permiso de Circulación |               |      |                  |         | Solicitado |                |
| -   | 4             | Revisión Técnica                              |               |      |                  |         | Solicitado | •              |
| 5   | 5             | Seguro Obligatorio (SOAP)                     |               |      |                  |         | Solicitado |                |
|     | Conductor     | es                                            |               |      |                  |         | I Agre     | egar conductor |
| No  | o se encontra | iron registros                                |               |      |                  |         |            |                |
| _   |               |                                               |               | _    |                  |         |            |                |

Permite inactivar vehículos con los que ya no se esté

prestando servicio

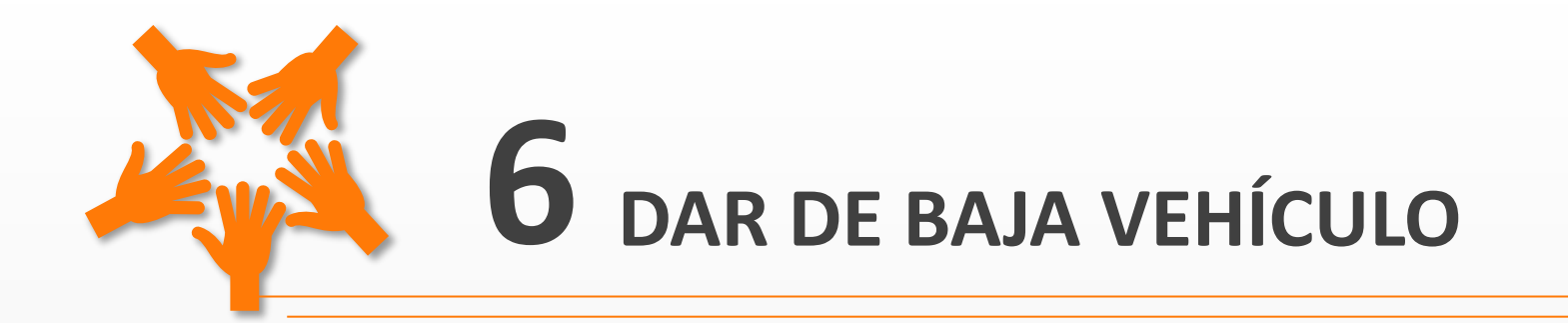

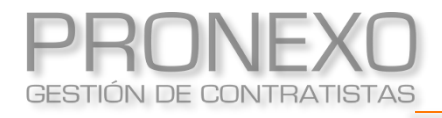

- 1. Ingrese al **Menú** de Pronexo
- 2. Seleccione el módulo Clientes
- 3. En la sección Servicios, haga clic en el Nombre del servicio

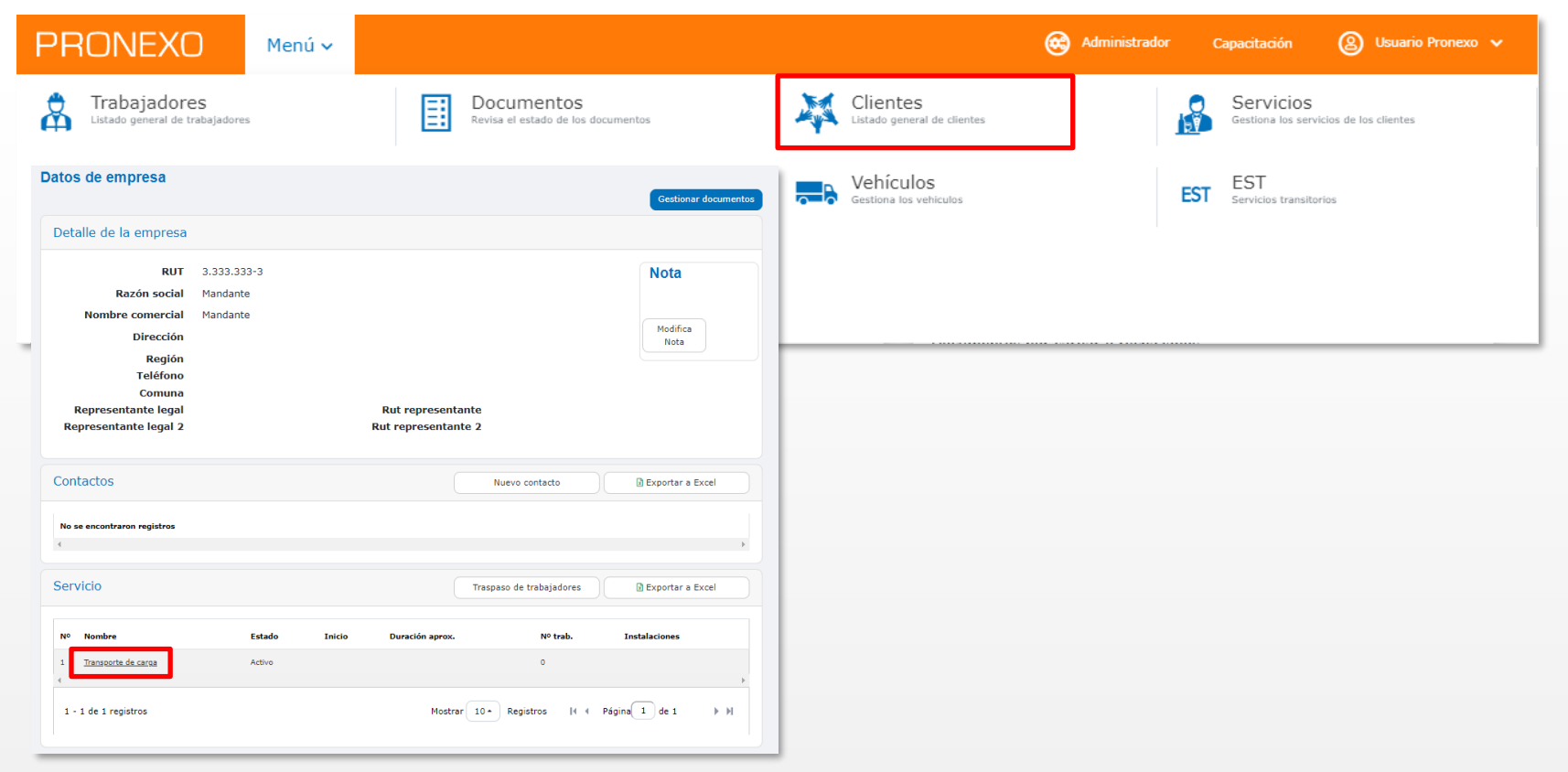

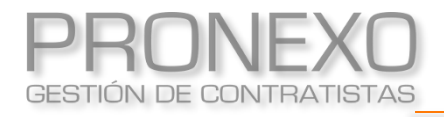

- 4. Haga clic en Modificar
- 5. Haga clic en Mostrar trabajadores

| Datos de Servicio                                    |                                                                                                    |                          |           |  |
|------------------------------------------------------|----------------------------------------------------------------------------------------------------|--------------------------|-----------|--|
|                                                      |                                                                                                    | Desvinculación masiva    | Modificar |  |
| Estado                                               | ACTIVO                                                                                                    | •                        |           |  |
| Categoría                                            | Seleccione                                                                                                    | •                        |           |  |
| Nº Folio Contrato Civil o Comercial                  |                                                                                                    |                          |           |  |
| Código macro                                         |                                                                                                    |                          |           |  |
| Servicio                                             | Transporte de carga                                                                                                    |                          |           |  |
| Duración aproximada<br>Fecha Inicio<br>Fecha tármino |                                                                                                    |                          |           |  |
| Nº trabajadores aprox                                | 0                                                                                                    |                          |           |  |
| Descripción                                          |                                                                                                    |                          |           |  |
| Precio acordado<br>Area usuaria<br>Empresas          | Mandante                                                                                                    |                          |           |  |
| Instalaciones<br>Subcontratistas                     |                                                                                                    |                          |           |  |
| Documentos a solicitar para los trabajadores de este | <ol> <li>Liquidaciones de Sueldo</li> <li>Registro Recepción Elementos Protección</li> <li>Contrato de Trabajo</li> <li>Obligación de Informar Riesgos (Derech</li> <li>Cédula de Identidad</li> </ol> | n Personal<br>o a Saber) |           |  |
| Documentos a solicitar para los vehículos de este    | 1. Emisión de Gases Contaminantes<br>2. Padrón del Vehículo<br>3. Permiso de Circulación<br>4. Revisión Técnica<br>5. Seguro Obligatorio (SOAP)                                                        |                          |           |  |
|                                                      | Mostrar trabajadores                                                                                                    |                          |           |  |

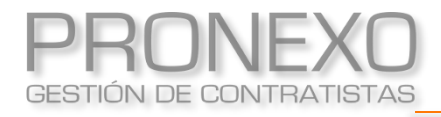

- 6. Luego del listado de trabajadores, encontrará la sección Vehículos del servicio
- 7. Ubique en el listado inferior la patente del vehículo que desee dar de baja
- 8. Haga clic en el **botón dar de baja** del vehículo que corresponda, ubicado en la ultima columna
- 9. Ingrese una observación, luego haga clic en Dar de baja

| Vehi           | ículos                                       | s del serv                                           | icio                                                   |                                       |                       |                        |                |             |          |                                        |
|----------------|----------------------------------------------|------------------------------------------------------|--------------------------------------------------------|---------------------------------------|-----------------------|------------------------|----------------|-------------|----------|----------------------------------------|
|                | ostrar<br>Asign<br>Asigna<br>Alguna<br>Nunca | ados al se<br>ados en ot<br>a vez fuer<br>a han sido | rvicio<br>ros servicios<br>on asignados<br>asignados a | s<br>s a un servicio<br>u un servicio |                       |                        |                |             |          |                                        |
| Nº             |                                              | Patente                                              | Marca                                                  | Modelo                                | Color                 | Servicios              | Subcontratista | Fecha Carga | Concilia | Perfiles                               |
| 1              | ~                                            | ABCD12                                               | SEDAN                                                  | SEDAN                                 |                       | Transporte de<br>carga |                |             |          | <u>Dar</u><br><u>de</u><br><u>baja</u> |
| 4              |                                              |                                                      |                                                        | Dar                                   | de baja               |                        |                |             | 1        |                                        |
|                |                                              |                                                      |                                                        | Lo                                    | s campos marcados con | * son obligatorio      | s.             |             |          |                                        |
| Vehículo: SEDA |                                              |                                                      |                                                        |                                       |                       | AN CHEVROLET           |                |             |          |                                        |
|                |                                              |                                                      |                                                        |                                       | Observación :         | ĸu                     |                |             |          |                                        |
|                |                                              |                                                      |                                                        |                                       |                       |                        |                | ar de baja  |          |                                        |
|                |                                              |                                                      |                                                        |                                       |                       |                        |                |             |          |                                        |

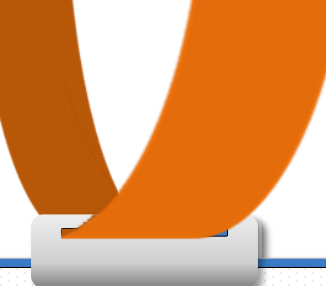

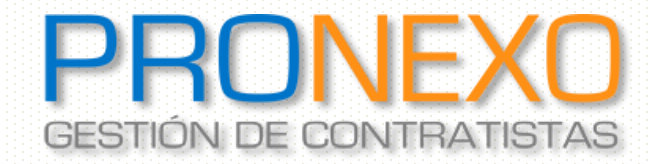

Contacto: Servicio al Cliente

Teléfono: Mesa Central (+562) 2864-5508

Correo electrónico: atencioncliente@pronexo.cl Sitio Web: <u>www.pronexo.cl</u>

www.pronexo.cl, +56(2) 3202 6900, Magnere 1540, of. 204, Providencia, Santiago